# 社用携帯用 パスコード変更方法

## 1. 【設定】をタップします。

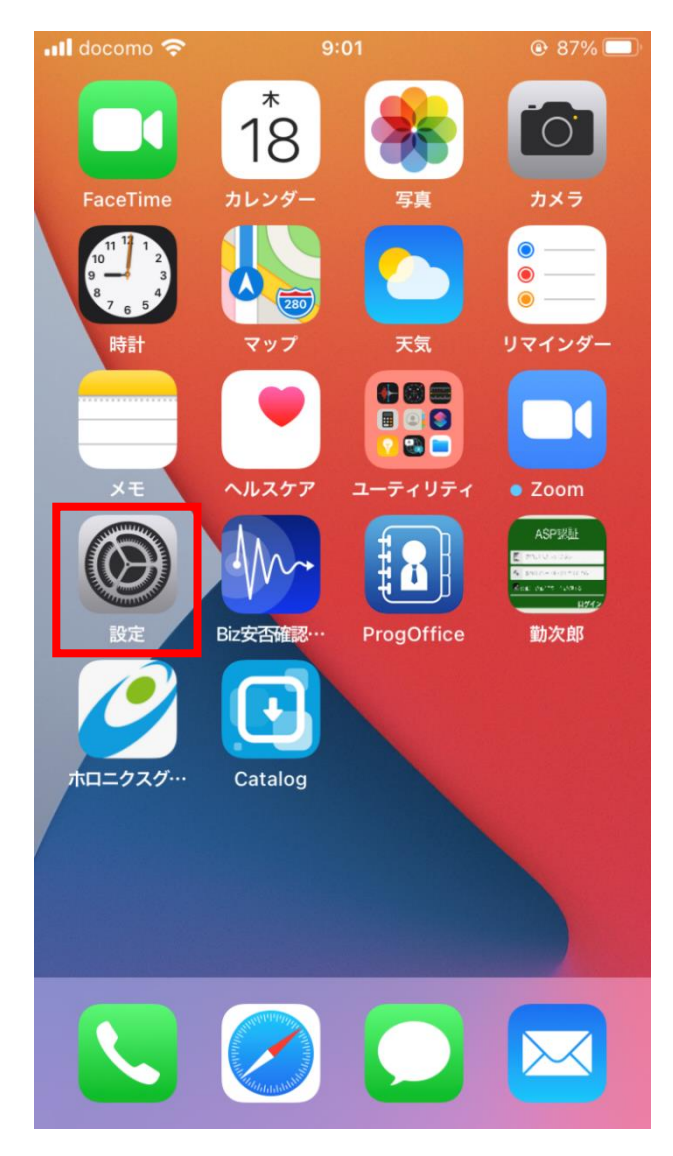

## 2. 【Touch IDとパスコード】をタップします。

| doc | omo 穼 14:38   |        |
|-----|---------------|--------|
|     | 設定            |        |
| AA  | 画面表示と明るさ      | >      |
|     | ホーム画面         | >      |
| Ì   | アクセシビリティ      | >      |
|     | 壁紙            | >      |
|     | Siriと検索       | >      |
|     | Touch IDとパスコー | ۲ ×    |
| SOS | 緊急SOS         | >      |
|     | 接触通知          | >      |
| ,   | バッテリー         | >      |
|     | プライバシー        | >      |
|     |               |        |
| Å   | App Store     | >      |
|     |               |        |
| •   | パフロード         | \<br>\ |

#### 3. 現在(初期設定時)のパスコードを 入力します。

パスコードを入力 キャンセル

パスコードを入力

 $\circ$   $\circ$   $\circ$   $\circ$ 

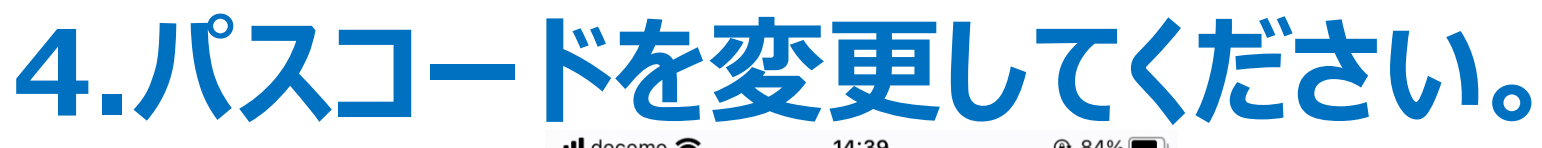

|             | 14:59          | 0.94% |
|-------------|----------------|-------|
| <b>〈</b> 設定 | Touch IDとパスコード |       |
|             |                |       |
| TOUCH IDを使  | 用:             |       |
| iPhoneのロ    | ックを解除          |       |
| iTunes Stor | eとApp Store    |       |
| Apple Pay   |                |       |
| パスワードの      | の自動入力          |       |
| 指紋          |                |       |
| 指紋を追加       |                |       |
|             |                |       |
| パスコードを      | をオフにする         |       |
| パスコードを      | を変更            |       |
|             |                |       |

#### ※画面の指示に従い入力を続けてください。 新パスコード入力後は、「次へ」に進み 「完了」まで行ってください。

### 5. 【個人用】スマホを貸与の職員は併せて 指紋認証の設定ができます。

| く 設定 Touch IDとパスコード    |  |
|------------------------|--|
|                        |  |
| TOUCH IDを使用:           |  |
| iPhoneのロックを解除          |  |
| iTunes StoreとApp Store |  |
| Apple Pay              |  |
| パスワードの自動入力             |  |
| 指紋                     |  |
| 指紋を追加                  |  |
|                        |  |
| パスコードをオフにする            |  |

【部門用】として複数で使用するための 貸与スマホには指紋認証は設定しないように お願いします。

※指紋認証を設定するにはパスコードの 設定も必要です。 設定後もパスコードの入力が必要な時 がある為、忘れないようにして下さい。

パスコードを要求

パスコードを変更

即時 >